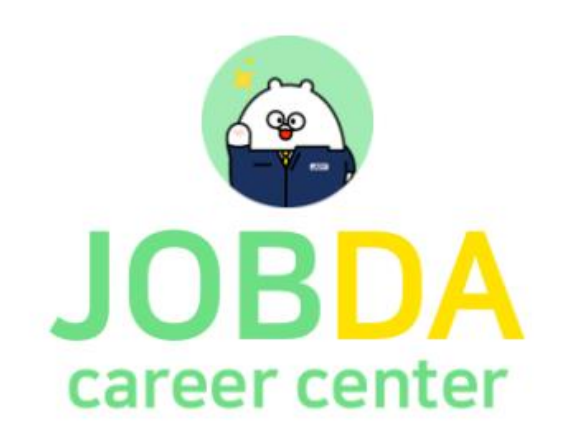

# Al역량검사·모의면접 시스템 사용방법 안내

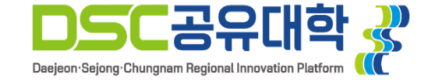

# ① 인증코드 신청 방법

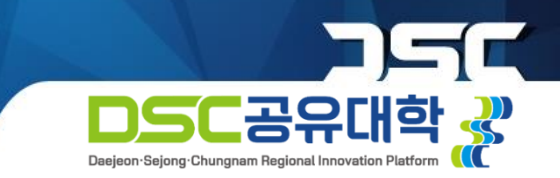

## DSC 공유대학 포털 사이트 접속

(1) DSC 공유대학 포털 사이트에 접속합니다.

(2) '입학 및 학생지원' 메뉴에서 [AI역량검사·모의면접 신청] 버튼을 클릭합니다.

| DSC공유대학 학습관리시스템 | 경력관리시스템 수강신청시스템 |             |                  | 회원가입 · 🔂 로그인 |
|-----------------|-----------------|-------------|------------------|--------------|
| DSC공유대학 《       | 대학소개            | 교육과정안내 비교과프 | 로그램 입학 및 학생지     | 원 DSC소식 ☱    |
| 대학소개            | 교육과정안내          | 비교과프로그램     | 입학 및 학생지원        | DSC소식        |
| 인사말             | 전공교육과정          | 비교과 교육과정 소개 | 모집요강             | 공지사항         |
| 비전              | 전공별 메타버스 교실 소개  | 교수/학습       | 원서접수/합격자 조회      | 묻고 답하기       |
| 조직도             | 교양교육과정          | 진로/심리       | 학생지원             | 학사일정         |
| DSC 공유대학 메타버스   | 마이크로디그리         | 취업/창업       | FAQ              | 행사후기         |
| 찾아오시는 길         |                 | 서포터즈 및 동아리  | AI역량검사 · 모믜면접 신청 |              |
|                 |                 | 서포터즈 게시판    |                  |              |

# ① 인증코드 신청 방법

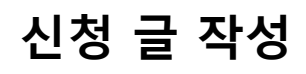

#### (1) [게시물등록] 버튼을 누릅니다.

(2) 양식에 맞춰 인적사항을 작성하고 게시물을 등록합니다.

※ 개인정보 보호를 위해 '게시물 작성자 및 관리자에게만 공개합니다' 체크해주시기 바랍니다.

| DSC공유대학 학습관리시스템 경력관리시스템 수강신청시스템 표             | 교육시스템팀 🌔 🌲     | AI역량검사·모의면접 신청                                        |  |  |  |  |
|-----------------------------------------------|----------------|-------------------------------------------------------|--|--|--|--|
| DSC공유대학 🔐 대학소개 교육과정안내 비교과프로그램 입학 및 학생지원 DS    | SC소식 =         | 학성자                                                   |  |  |  |  |
|                                               | 패스*            |                                                       |  |  |  |  |
|                                               | 이메             |                                                       |  |  |  |  |
| 입악 및 약생시원                                     |                | text/email_help                                       |  |  |  |  |
|                                               | 제목             | 해목                                                    |  |  |  |  |
| H 입학 및 학생지원 ▼ AI역량검사 · 모의면접 신청 ▼              | \$             | > B I U ¶ • Ti • 6 = • = • • • = • • •                |  |  |  |  |
|                                               | [양스            | 양식]                                                   |  |  |  |  |
| AI역량검사·모의면접 신청                                | 성명<br>소속<br>학번 | 성명: 홍길동<br><u>소속대학</u> : <u>충남대학교</u><br>학번: 20221234 |  |  |  |  |
|                                               | 이메             | l메일: <u>dscu@cnu.ac.kr</u>                            |  |  |  |  |
| 번호 제목 작성자                                     | 등록일 조회         |                                                       |  |  |  |  |
| 공지 * AI역량검사 · 모의면접 신청 게시판입니다. 🗵 🖺 🌔 교육시스템팀 20 | 022-09-06 6    | · 파일추가버튼을 클릭하여 파일을 선택(다중선택가능)하면 파일이 업로드됩니다.           |  |  |  |  |
| ۹.                                            |                | 제시물읍션 제시물 작성자 및 관리자에게만 공개합니다.                         |  |  |  |  |
|                                               |                | 취소 게시물 등록하기                                           |  |  |  |  |

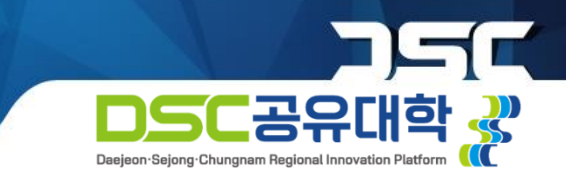

## ① 인증코드 신청 방법

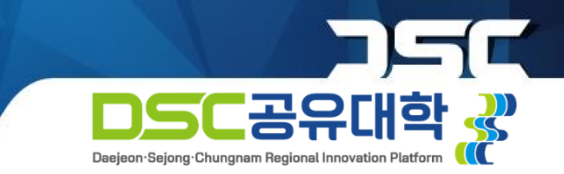

## 인증코드 발급

(1) 관리자가 확인 후 인증코드를 발급해드릴 예정입니다.

(2) 인증코드를 복사합니다.

| AI역량검사·모의면접 신청                                                                                                    |                        |
|----------------------------------------------------------------------------------------------------|------------------------|
| AI역량검사 모의면접 신청합니다.                                                                                                    |                        |
| 작성자   학생     작성일자   2022-09-07 09:30:16                                                                                                    | 조회 1                   |
| [양식]<br>성명: 홍길동<br>소속대학: 충남대학교<br>학번: 20221234<br>이메일: dscu@cnu.ac.kr                                                                                   | 수정하기 <mark>삭제하기</mark> |
| 교육시스템팀   안녕하세요.   잡다CC 홈페이지(https://www.jobda.im/join) 회원가입 후 로그인 → 계정 설정 → 제휴서비스 신청 관리 → 인증코드 인증에서 아래 인증코드를 입   [인증코드: Testcode]   2022-09-07 09:36:56 | ♥ 답변<br>의력하여 주시기 바랍니다. |

# ② 인증코드 등록 방법

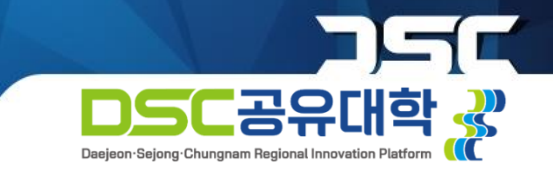

## 회원가입 방법

(1) 접속 URL: https://www.jobda.im/join

#### (2) 시스템 사용을 위한 회원가입이 필요합니다.

| JOBDA | 포지션 | 대시보드 | 내 프로필                                                      |                                                          |      | Q <u>8</u> | 취업 APP 기업서비 |
|-------|-----|------|------------------------------------------------------------|----------------------------------------------------------|------|------------|-------------|
|       |     |      | 잡다 서비스를 이용하기 위해<br><b>정보 입력 및 약관 동의</b> 를 진행해 <sup>:</sup> | 드세요.                                                     |      |            |             |
|       |     |      |                                                            | 이콩을 입력해주세요.                                              |      |            |             |
|       |     |      |                                                            | 생년월일 6사리 - 성별<br>휴대폰 번호를 입력해주세요.<br>(-) 체외려고 번호를 입력해주세요. | 2523 |            |             |
|       |     |      |                                                            | 인증번호 6자리를 입력해주세요.                                        | 민중북인 |            |             |
|       |     |      |                                                            | 다음 단계                                                    | /    |            |             |

## ② 인증코드 등록 방법

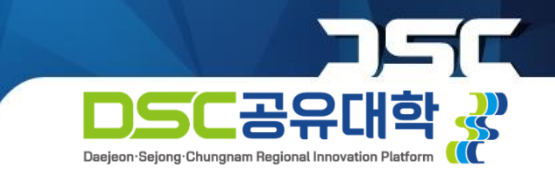

### 인증코드 인증하기

#### (1) 로그인 → 계정 설정 → 제휴서비스 신청 관리

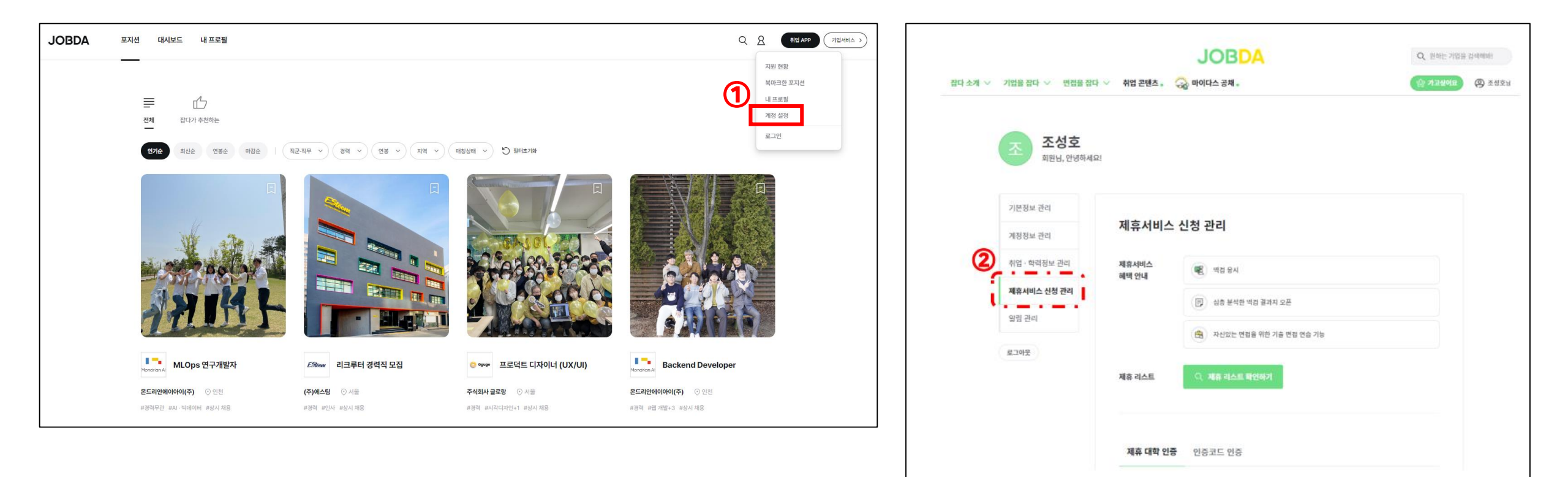

## ② 인증코드 등록 방법

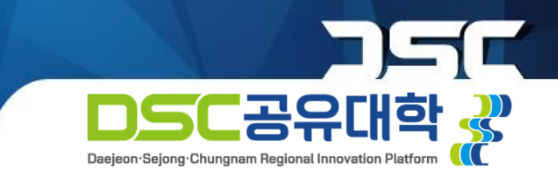

#### 인증코드 인증하기

(2) 전달받은 인증코드를 입력합니다.

#### (3) 제휴서비스 신청 버튼을 누릅니다.

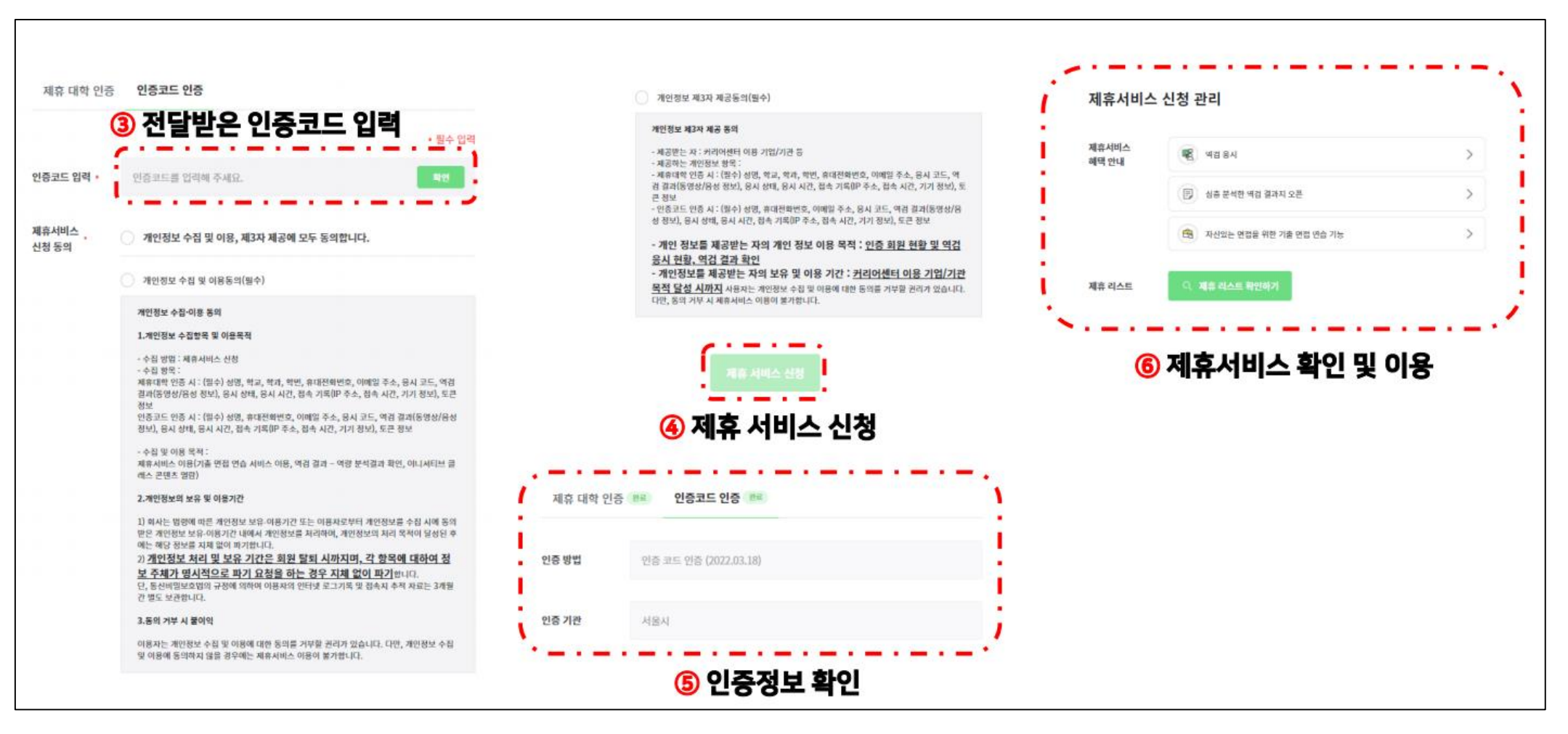

# ③ 인증회원 이용 가이드 - 역량검사 응시

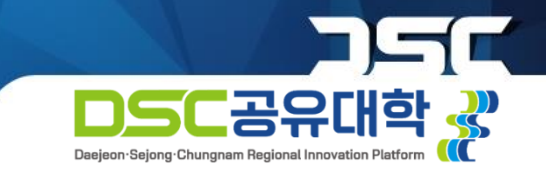

역량검사 응시해보기

● 취업 APP → 역검 → 역검 응시/결과 → 역량 분석결과

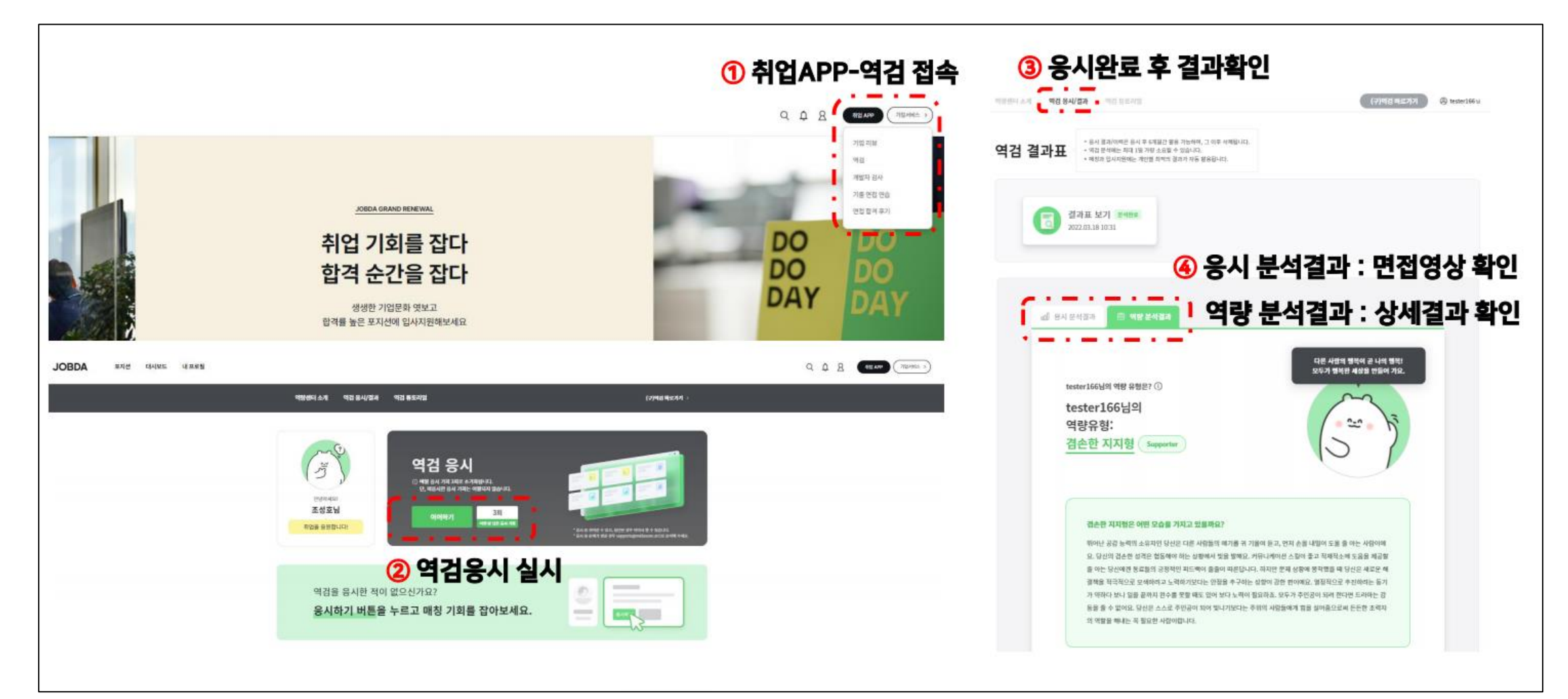

# ③ 인증회원 이용 가이드 – 모의면접

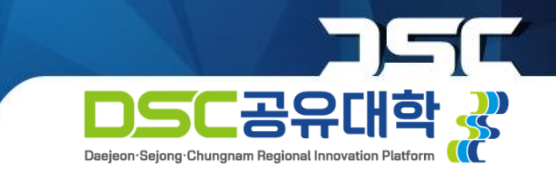

### 면접 연습

● 취업APP → 기출 면접 연습 → 면접 연습 하러가기

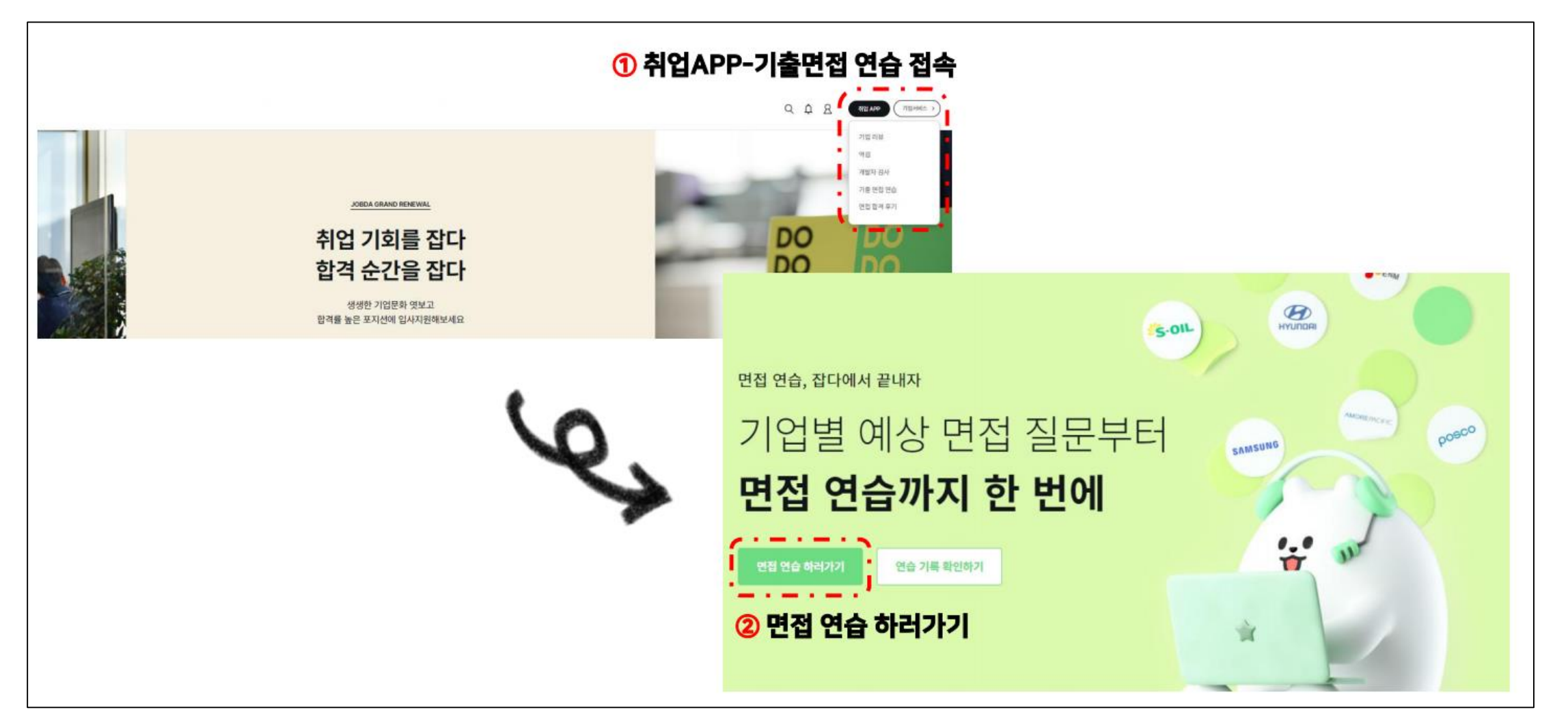

![](_page_9_Picture_0.jpeg)

# 감사합니다.

#### 문의: 교육혁신센터 시스템운영팀 042-605-3736

![](_page_9_Picture_3.jpeg)